#### www.airties.com

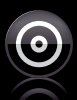

### Kolay kurulum CD'si

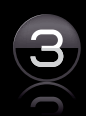

Üç yıl garanti

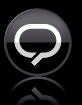

7/24 destek hattı 444 0 239 (€①

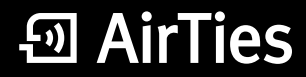

#### Kablosuz yaşam

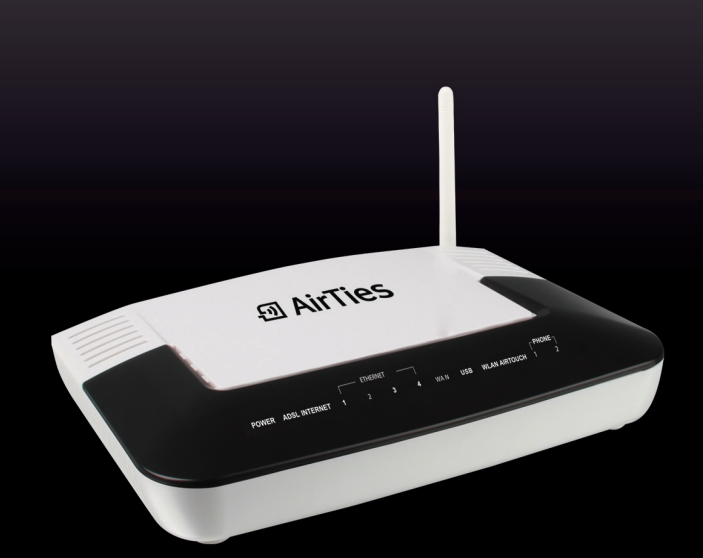

# Hızlı kurulum kılavuzu

2 VolP Portlu Kablosuz ADSL2+ / Fiber Internet Gateway Air 6372 ÖNEMLİ NOT!: Cihazınızı kutusundan çıkardıktan sonra havalandırma deliklerinin kapalı kalmaması için lütfen üzerindeki şeffaf naylonu çıkartmayı unutmayınız.

# Modeminiz tak çalıştır özelliklidir.

İnternet bağlantısı için sadece kablo bağlantılarını yapmanız yeterlidir. Modeminizin ADSL ışığı yandıktan kısa bir süre sonra otomatik olarak internet bağlantınız gerçekleşecektir.

Adım 1 Air 6372 Kolay Kurulum Cdsini bilgisayarınıza o yerleştiriniz.

Kolay Kurulum CD'si

## Kablolama

Bu doküman içerisinde anlatılan tüm işlemler aynı zamanda Air 6372 kolay kurulum CD ile sesli ve görüntülü olarak anlatılmaktadır.

#### Lütfen öncelikle Kolay Kurulum CD'sini çalıştırınız.

- Kutunuzun içinden çıkan güç adaptörünü, cihazınızın güç girişine bağlayarak elektrik prizinize takınız.
- 2. Air 6372'yi, On/Off düğmesini "|" konumuna getirerek açınız.
- 3. Kutunun içerisinden çıkan kısa telefon kablosu ile Splitter'ın modem çıkışını, modeminizin ADSL girişine bağlayınız.
- 4. Ana telefon hattını cihazınızın LINE girişine bağlayınız. Ana telefon hattınız telefonunuza bağlı ise, hattı telefonunuzdan çıkarıp cihazınızın LINE girişine bağlayınız.
- Cihazınızın kutusundan çıkan uzun telefon kablosu ile cihazınızın Phone1 girişine internet üzerinden Voip (Telefon) görüşmesi yapacağınız telefonunuzu bağlayınız.
- Kutunuzun içinden çıkan Ethernet kablosu ile bilgisayarınızın Ethernet girişini, cihazınızın ethernet girişlerinden herhangi birine bağlayınız.
- 7. Cihazın USB portuna VINN 3G modemi bağlayınız.

## Kablolama

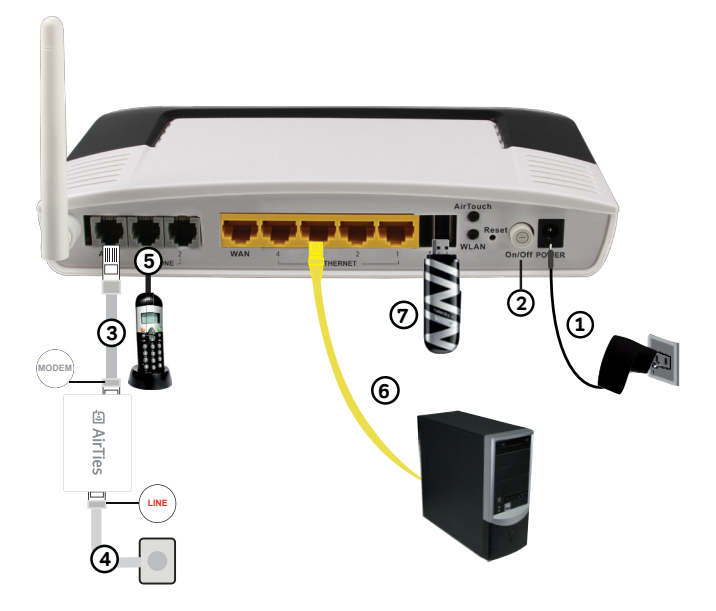

**Adım 2** Kuruluma başlamak için AirTies Network Assistant kurulum sihirbazında **İleri** tuşuna tıklayınız.

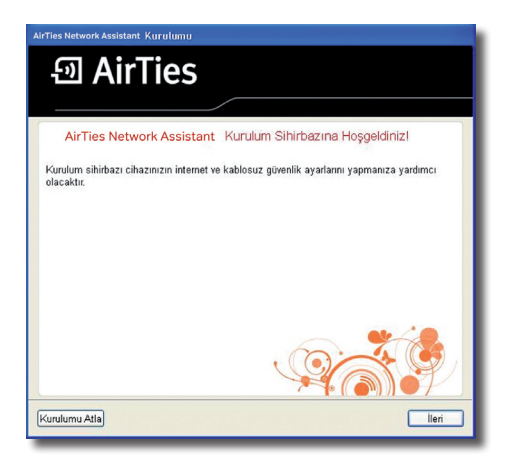

| AirTies Network Assistant Kurulumu |                        |               |  |  |
|------------------------------------|------------------------|---------------|--|--|
| ତ୍ତ AirTies                        |                        |               |  |  |
|                                    |                        | _             |  |  |
| Kablosuz Ayarları                  |                        |               |  |  |
| Güvenlik Modu                      | WPA/WPA2               | ~             |  |  |
| Kablosuz Ağ Adı (SSID)             | Superonline_Wi-Fi_XXXX |               |  |  |
| Şifre                              | •••••                  | Şifre Oluştur |  |  |
|                                    | Gizle/Göster           |               |  |  |
|                                    |                        |               |  |  |
|                                    |                        |               |  |  |
|                                    |                        |               |  |  |
|                                    | Q.                     |               |  |  |
| (Kurulumu Atla)                    |                        | lleri         |  |  |

## Adım 3

a) XP ve Vista kullanıcıları: Kablosuz ayarlar bölümünde, cihazınızın güvenlik seviyesi, şifre ve Kablosuz Ağ Adı (SSID) ayarlarını yapabilirsiniz. Bu ayarlarda herhangi bir değişiklik yapmadığınız takdirde, AirTies Network Assistant sizin için otomatik olarak kablosuz güvenlik ayarlarınızı yapar ve yüksek güvenlik düzeyinde bir şifre oluşturur. İleri tuşuna tıkladıktan sonra hizmet programı bu ayarları modeme ve bilgisayarınıza otomatik olarak kaydedecektir.

**b) Windows 7 kullanıcıları:** İşletim sisteminiz Win7 ise kablosuz ayarlarını AirTouch özelliğinden yararlanarak otomatik olarak yapabilirsiniz. Cihazınızın üzerindeki "AirTouch" tuşuna iki saniye bastıktan sonra aşağıdaki ekrandaki "AirTouch" yazısını tıklayınız.

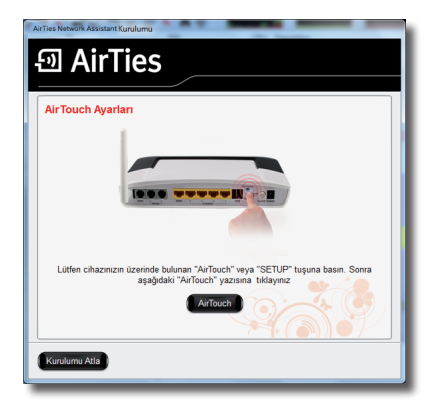

AirTouch ile kablosuz ağınız otomatik olarak şifrelenmiş olacak. İleri düğmesine tıklayınız.

| e과 AirTies      |                                                                                                    |  |
|-----------------|----------------------------------------------------------------------------------------------------|--|
|                 |                                                                                                    |  |
|                 | AirTouch başarıyla tamamlandı                                                                                                    |  |
| Kable<br>şifrel | osuz ağınız otomatik olarak aşağıdaki şifire ile en yüksek güvenlik seviyesinde<br>lenmiştir. Şifirenzi not alınız böylece AirTouch desteklemeyen bilgisayarları da<br>kabilosuz ağınca bağılayabilinisi |  |
|                 | zEUxqf/6ep9VHhdKBwa/eA                                                                                                    |  |
| Kurulun         | nu Atla                                                                                                    |  |

Adım 4 3G internet ayarlarını yapmak için VINN cihazınızdaki SIM kartın PIN kodunu modeminize girmeniz gerekmektedir.

a- Ses hizmetini Superonline'dan alıyorsanız bu işlemi Air 6372'nin "Phone" girişine bağladığınız telefon cihazını kullanarak da kolaylıkla yapabilirsiniz. Tek yapmanız gereken telefonunuzda \*\*\*90\*<PIN># tuşlamanız. Örneğin VINN cihazınızın PIN kodu 1111 ise, ahizeyi kaldırıp \*\*\*90\*1111# tuşlamanız yeterlidir.

b- Ses hizmetini Superonline'dan almıyorsanız, bu ayarı cihazın arayüzünden girmeniz gerekmektedir. Aşağıdaki görsellerde ayarların nasıl yapıldığı gösterilmektedir.

Bilgisayarınızda kullandığınız Web tarayıcı programını (Internet Explorer, Mozilla, Firefox vb.) çalıştırınız.

Web tarayıcınızın **"Adres"** kısmına cihazınızın Web ara yüzünün varsayılan adresi olan **192.168.2.1** adresini yazıp **"Enter"** a basınız.

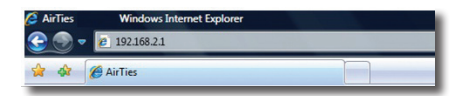

Cihazınızın Web ara yüzünün **"GİRİŞ"** ekranı gelecektir.**"Kullanıcı adı"** alanına **"admin"** yazıp, **"Şifre"** alanına da **"superonline"** yazıp

"Tamam" tuşuna basarak giriş yapabilirsiniz.

| Stifre superonline | Kullanıcı Adı | admin       |  |
|--------------------|---------------|-------------|--|
|                    | Şifre         | superonline |  |
| TAMAM              | 1             | TAMAM       |  |
|                    |               |             |  |

Router'ınızın Internet menüsündeki 3G' yi tıkladığınızda, 3G konfigürasyon sayfası çıkacaktır.

"SIM PIN" yazan yere PIN numaranızı giriniz.

"SIM PUK" yazan yere PUK numaranızı giriniz.

"Kaydet" e tıklayarak işlemi bitiriniz.

| 3G                         |                |
|----------------------------|----------------|
| Force 3G:                  |                |
| 3G onay sayfasi goruntule: |                |
| Sim Pin:                   |                |
| Sim Pulc                   |                |
| Sim Apn:                   | mgb            |
| Mode :                     | wcdmapreffered |
| Kay                        | det İptal      |
|                            |                |
|                            |                |

**Tebrikler!** Air 6372'nin ADSL ve 3G internet kurulumunu başarıyla tamamladınız. Modeminizin ön panelinde bulunan "İnternet" ışığı yanacaktır. Air 6372 ile kablosuz internetin keyfine varabilirsiniz.

Daha fazla bilgi ve gelişmiş ayarlar için kolay kurulum CD'sinde bulunan Air 6372SO.pdf detaylı kılavuza bakınız.